## [Windows タブレットの紹介]

## I.タブレットの種類

★タブレット端末の種類は、大別して次の3種類がある。

| 項目     | Windows タブレット                   | iPAD                    | Android タブレット |
|--------|---------------------------------|-------------------------|---------------|
| OSの種類  | Windows 8.1                     | iOS X                   | Android 4.X   |
| OSの作成者 | Micro Soft                      | アップル                    | Google(無償提供)  |
| ハードウエア | メーカー多数                          | アップル                    | メーカー多数        |
| 代表製品   | Surface Pro 他                   | iPAD、iPADミニ 他           | Nexsus7 他     |
| 特長     | 拡張性 大、Office、<br>OneDrive が使える。 | アップルが一貫生産し<br>ているため品質安定 | 種類が多く価格が安い    |

## II. Windows タブレットの紹介

1. 比較的 安くて性能も良い「ASUS TransBook T100TA」の仕様や機能の紹介

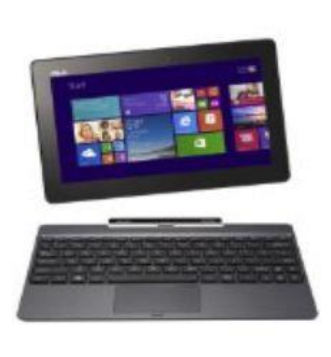

タブレット + キーボード

| 項目        |           | 内容                             |  |  |
|-----------|-----------|--------------------------------|--|--|
| OS        |           | Windows 8.1 32ビット              |  |  |
| CPU       |           | インテル Atom Z3740 1.33GHz        |  |  |
| メインメモリー   |           | 2 GB                           |  |  |
| 液晶ディスプレー  |           | 10.1型TFTカラータッチスクリーン            |  |  |
| 解像度       |           | 1366 x 768 ドット                 |  |  |
| 記憶装置      |           | 64 GB                          |  |  |
| 活合继绐      | 無線LAN     | IEEE802.11 a/b/g/n             |  |  |
| 迪泊俄能      | Bluetooth | Bluetooth 4.0                  |  |  |
| キーボード     |           | 87キー日本語キーボード                   |  |  |
| Webカメラ    |           | 126万画素 Webカメラ                  |  |  |
| インターフェース  |           | Micro SDHC,HDMI,USB。USB3.0     |  |  |
| ビジネス統合アプリ |           | Micro Soft Office 2013 (H & B) |  |  |
| 重量        |           | タブレット 550g、キーボード 583g          |  |  |

2. 通常のWindows パソコンとして使える

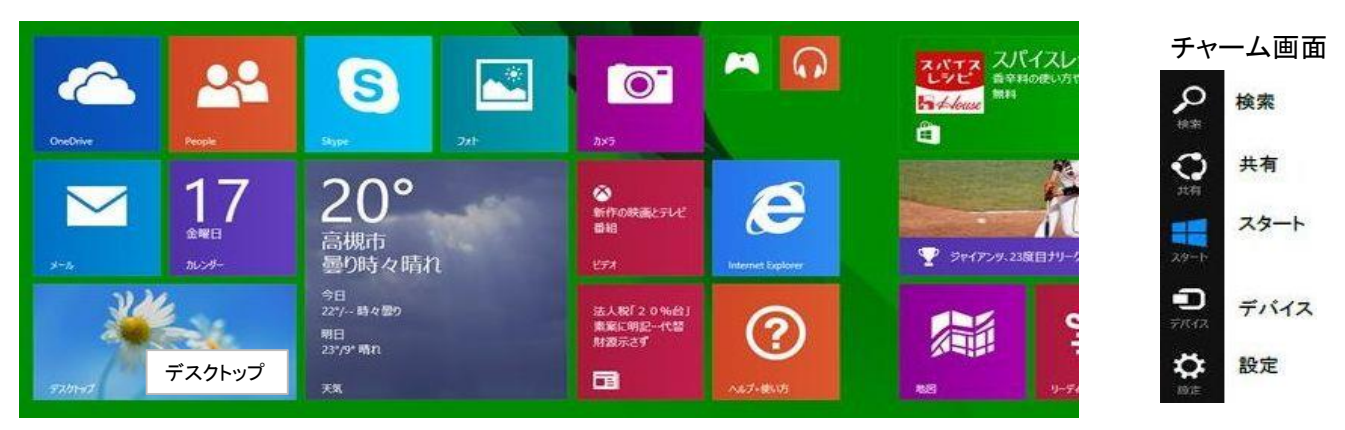

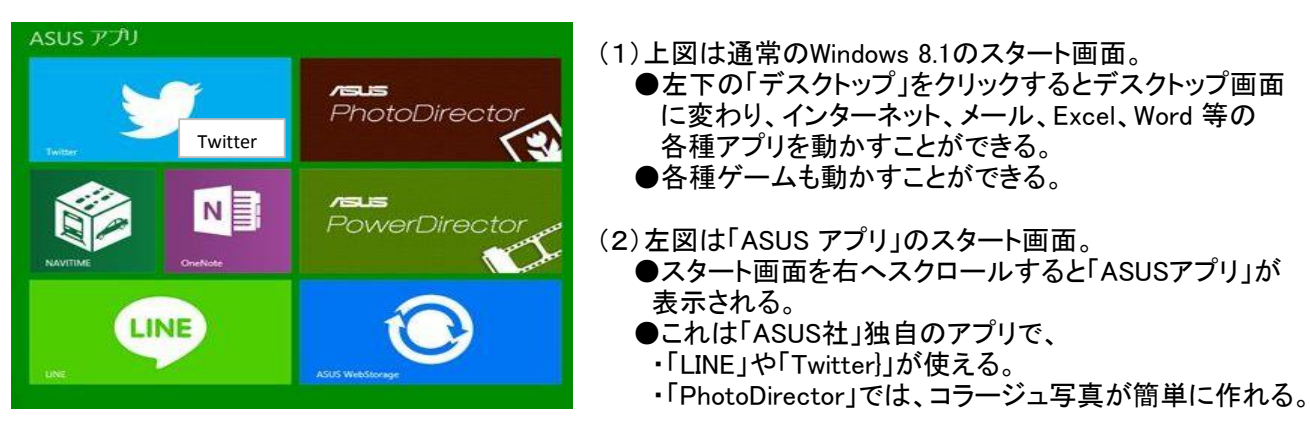

3. タッチキーボード

●ディスプレイにキーボードを表示し、それをタッチすると文字が入力できる。

| Tab | 1 | 2  | 3   |  |
|-----|---|----|-----|--|
| 前候補 | 4 | 5  | 6   |  |
|     | 7 | 8  | 9   |  |
| 次頁  |   | 0  |     |  |
| 123 | ۲ | 記号 | ABC |  |

| а   | b  | с | d  | е            | f   | g   |
|-----|----|---|----|--------------|-----|-----|
| h   | i  | j | k  | I            | m   | n   |
| 0   | р  | q | r  | s            | t   | u   |
| 1   | 1  | v | w  | x            | у   | z   |
| 123 | E. | ۲ | 記号 | <del>,</del> | ABC | ••• |

|       |    |      | ×           |
|-------|----|------|-------------|
| あ     | か  | đ    | $\boxtimes$ |
| た     | な  | は    | <u> </u>    |
| ま     | や  | 5    | _           |
| 7]v** | わー | 、。?! | 4           |
| カナ    | <  | >    | Ę           |

- 4. タブレットの操作方法
  - ●タブレットを指で操作する方法の概要は以下の通りです。
    - (1)「チャーム画面」の表示方法
      - ・画面右端からなぞる。
    - (2)アプリの起動方法
      - ・アプリの「タイル」をタップする。
    - ・デスクトップモードでは、ショートカットをダブルタップする。(タスクバーのものはタップ)
      (3)アプリの終了方法
      - ・起動中のアプリの上端をタップし、そのまま画面下までドラッグする。 ・デスクトップモードでは、「X」をタップし、「閉じる」をタップする。
    - (4)起動中のアプリを切り替える方法
    - ・画面左端からなぞる。
    - (5)画面のズームインとズームアウト
      ・2本の指の間を広げることで、画面がズームイン(拡大)される。
      ・2本の指の間を狭めることで、画面がズームアウト(縮小)される。
- Bluetooth 通信を使う機器
  ●通常のパソコンに比べて、インターフェースの数が少ないため、Bluetooth 通信を使うと便利。
  この機能を使う機器として、マウスやキーボードがある。
- 6.「スタートメニュー」を復活させるフリーソフト「Classic Shell」の紹介 ★パソコンとして使う場合は、マウスを使って Windows 7 と同じ操作で動かすのが便利。
  - (1)窓の杜の下記サイトからソフトをダウンロードし、インストールする。 <u>http://www.forest.impress.co.jp/library/software/classicshell/download\_11122.html</u> (ダウンロードファイル名:「ClassicShellSetup\_4\_1\_0.exe」)
  - (2)Crassic Shell のスタートメニューを設定する。(今回は「Windows 7 style」を選択)
  - (3)以上で設定は完了です。
  - (4)「電源オン」→「サインイン」すれば、下図のようにデスクトップ画面が立ち上がり、 「Windows 7」と同じように使用できる。

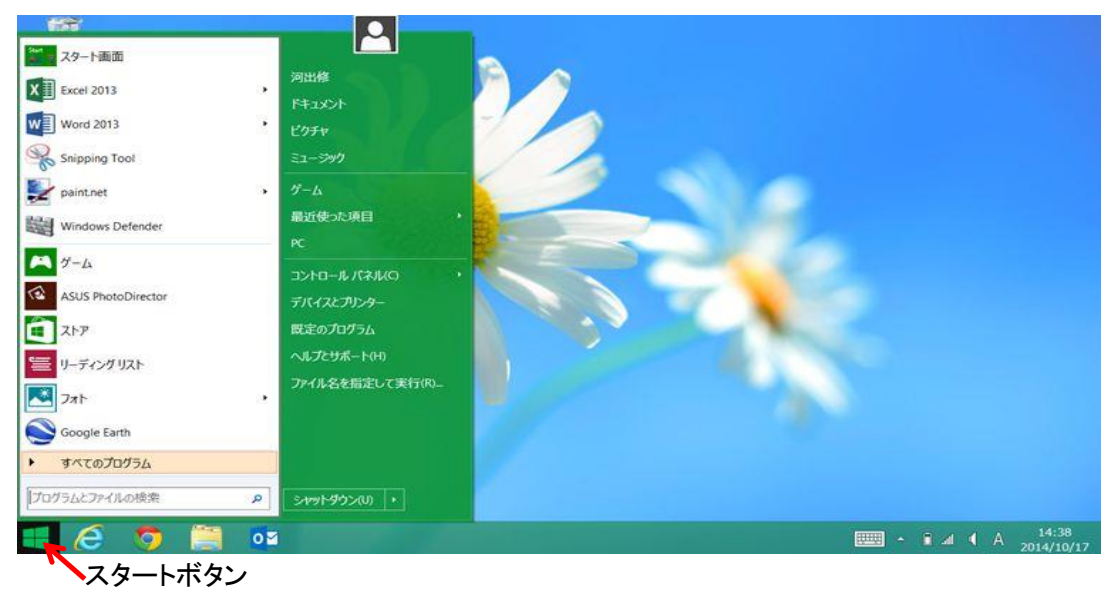

## ★「Crassic Shell」デスクトップ画面